# **Bancontact - Intégration**

Contenu

Activer Bancontact sur mon compte Proposer le paiement Bancontact à vos acheteurs Les champs obligatoires Réaliser des tests Les codes de retour Pages associées

## Activer Bancontact sur mon compte

Vous devez vous rapprocher de votre responsable de compte ou d'un commercial pour la création de ce moyen de paiement. Monext Online réalise toute la configuration.

Contactez le support Monext Online.

Une fois votre le nom de l'alias du numéro de contrat créé alors le moyen de paiement est disponible. Vous devez réaliser des transactions 'pilote' pour valider le bon fonctionnement en production.

Le code (card\_code) du moyen de paiement est : BANCONTACT\_MNXT

#### L'écran de configuration

| Statut                 |                          |                  |   |
|------------------------|--------------------------|------------------|---|
|                        |                          | BANCONTACT_MINXT |   |
| Type de moyen de       | PANCONTACT MNYT          | Devise           |   |
| paiement :             | BANCONTACT_MINAT         | Euro (978)       |   |
| Point de vente associé | POSI                     |                  |   |
| V° contrat             |                          |                  |   |
| BANCONTACT             |                          | Description      |   |
|                        |                          |                  | h |
|                        |                          |                  |   |
| Configuration spécifi  | ique au moyen de paiemen | t                |   |
| D contrat *            |                          | Nom d'enseigne   |   |
| NONEVETEOT             | 0                        | DomoShon         | 0 |

#### Configuration du point de vente

Г

1. Le délai de paiement doit être configuré avec la valeur de 61.

| 61 |  |  |  |
|----|--|--|--|

Plus d'information

Présentation du moyen de paiement

## Proposer le paiement Bancontact à vos acheteurs

### Les principes d'utilisation

Une fois le moyen de paiement activé, il est utilisable au travers des fonctions Monext Online en indiquant le contrat du moyen de paiement Contrat\_Number. Le mode d'intégration est disponible avec l'API WebPayment : services doWebPayment et getWebPaymentDetails.

#### Les web services en mode web

Les web services selon les fonctions disponibles (vérifier les disponibilités dans le tableau ci dessus) :

- Interfaces de paiement : API WebPayment.
- Paiement à la commande et portefeuille : en utilisant le service doWebPayment avec payment.mode à CPT et code Action à 101.
- Mode de paiement : comptant avec le code Mode = CPT.
- Demande de remboursement d'une transaction remisée : utilisez le service doRefund pour rembourser la commande (délai max de 180 jours).
- Réponse de paiement : consulter la réponse du service getWebPaymentDetails pour obtenir les informations du moyen de paiement et de l'acheteur.
  - ° Exemple d'information du moyen de paiement :
    - transaction.partnerAdditionalData = {"cardMaskedPan":"670999XXXXXX9999","cardExpiry":"12/22","transactionFlow":"
      - ecommerce"}
      - bankAccountData.bankCode = GKCCBEBB
      - bankAccountData.accountNumber = BE12XXXXXXXXXX292
  - ° Données du payeur : buyer.lastname et buyer firstname

### Paiement par portefeuille

Veuillez consulter le fonctionnement de la gestion de portefeuille, pour utiliser ce type de paiement.

- 1. Vous devez configurer votre point de vente de votre moyen de paiement
  - a. Point de vente : activez l'option Enregistrer les données de paiement.
  - Moyen de paiement : demander la configuration pour mettre à jour votre contrat. Contactez le support Monext Online.
- 2. Indiquer une référence buyer.walletId dans l'initiation de paiement doWebPayment.

a. Le widget s'affiche dans la page web de paiement :

|                                             | 8 |
|---------------------------------------------|---|
| DemoShop                                    |   |
| Montant total : 99,00 EUR                   |   |
|                                             |   |
| Utiliser un moyen de paiement<br>enregistré |   |
| 670999XXXXX99999 - 12/22                    |   |
| Valider votre paiement                      |   |
| Utiliser un autre moyen de paiement         |   |
|                                             |   |
| Bareland                                    |   |
| giro pay                                    |   |
|                                             |   |
| payconiq                                    |   |
| Payline   8 Palement sécurisé               |   |

- 3. Consulter le résultat dans le centre administration.
  - a. Dans le détail de la transaction, vous trouverez la référence du portefeuille

| Transaction (Paiement réalisé p | ar portefeuille)          | ^ |
|---------------------------------|---------------------------|---|
| ID                              | G24011910351053102        |   |
| Туре                            | Autorisation + Validation |   |
| Action                          | 101                       |   |
| Date                            | 19/01/2024 10:35:10       |   |
| Est un doublon                  | Non                       |   |
| Montant                         | 99,00 €                   |   |
| Origine                         | Widget (SOAP)             |   |
| Site                            | Primaire (payf1r2)        |   |
| Mode de paiement                | CPT                       |   |
| N° du portefeuille virtuel      | WalletDemo-01             |   |
| Description                     | SUBMERCHANT               |   |
| Suivi de la transaction         | Messages échangés         |   |

b. Dans le détail du portefeuille : voir la documentation portefeuille.

### Libellé sur le ticket de paiement

Vous pouvez choisir d'alimenter un libellé sur le ticket de paiement avec le champ payment.softDescriptor du service doWebPayment.

S'il est vide alors le nom d'enseigne du moyen de paiement dans le centre administration sera sélectionné.

| Configuration spécifique au moye   | en de paiemei | nt                            | ^ |
|------------------------------------|---------------|-------------------------------|---|
| ID contrat *<br>MONEXTTESTCONTRACT | 0             | Nom d'enseigne<br>DEMO MONEXT | 0 |

Et si ce dernier est vide alors le nom d'enseigne du compte commerçant dans le centre administration sera sélectionné.

^

## Les champs obligatoires

Les champs obligatoires doivent être renseignés lors de la demande de paiement, dans le cas contraire la demande sera refusée.

| Nom du champ    | Exemple             |
|-----------------|---------------------|
| payment.action  | 101                 |
| payment.mode    | CPT                 |
| payment.amount  | 1000                |
| order.amount    | 1000                |
| order.currency  | 978                 |
| buyer.firstname | John                |
| buyer.lastname  | Doe                 |
| buyer.email     | john.doe@monext.net |

Le montant de la commande doit être égale ou supérieur à la demande de paiement : order.amount >= payment.amount

## Réaliser des tests

Sur l'environnement d'homologation (Test), vous êtes connecté à un simulateur vous proposant directement sur l'interface avec deux options :

- Paiement accepté avec un code retour = ACCEPTED 0000
- toutes les cartes sont acceptées.
- Paiement abandonné avec un code retour = CANCELLED 02008

Lors du paiement une page du simulateur vous propose deux boutons sur l'environnement d'homologation (TEST) : un succès (MAKE A PAYMENT) et un abandon (ABORT).

## Les codes de retour

Monext Online vous informe du résultat d'un paiement via le ShortMessage, selon le mode d'intégration proposé par le moyen de paiement.

- pour l'API WebPayment avec le service getWebPaymentDetails,
- pour l'API DirectPayment en réponse du service doAuthorization de manière synchrone ou getTransactionDetails en réponse asynchrone.

Les états retournés :

- Le paiement est accepté avec l'état ACCEPTED et le code retour 00000.
- Le paiement est refusé avec l'état REFUSED. Le code varie en fonction du motif de refus (Par exemple : 01xxx pour une raison bancaire ou 04xxx pour une suspicion de fraude).

La gestion des états et des codes retour sont listés ici.

Les codes du moyen de paiement :

| Code  | ShortMessage | LongMessage                   |
|-------|--------------|-------------------------------|
| 02012 | ERROR        | Unmatched partner return code |
| 02308 | ERROR        | Invalid value for             |
|       |              |                               |

| 02008 | CANCELLED | Transaction canceled by user                                         |
|-------|-----------|----------------------------------------------------------------------|
| 02324 | REFUSED   | The session expired before the consumer has finished the transaction |
| 02020 | REFUSED   | Transaction refused by partner                                       |
| 02106 | ERROR     | Payment partner error                                                |

## Pages associées

- Intégration 3D Secure 2 en mode API WebPayment
  Intégration API WebPayment
  PW Intégration Widget
  PW L'API JavaScript
  PW Personnalisation du widget : Balises CSS
  PW Personnalisation du widget : Feuille de style
  PW Personnalisation du widget : Fonction CallBack